健康観察についてのQ&A(パソコン、タブレット、スマートフォン等共通用)

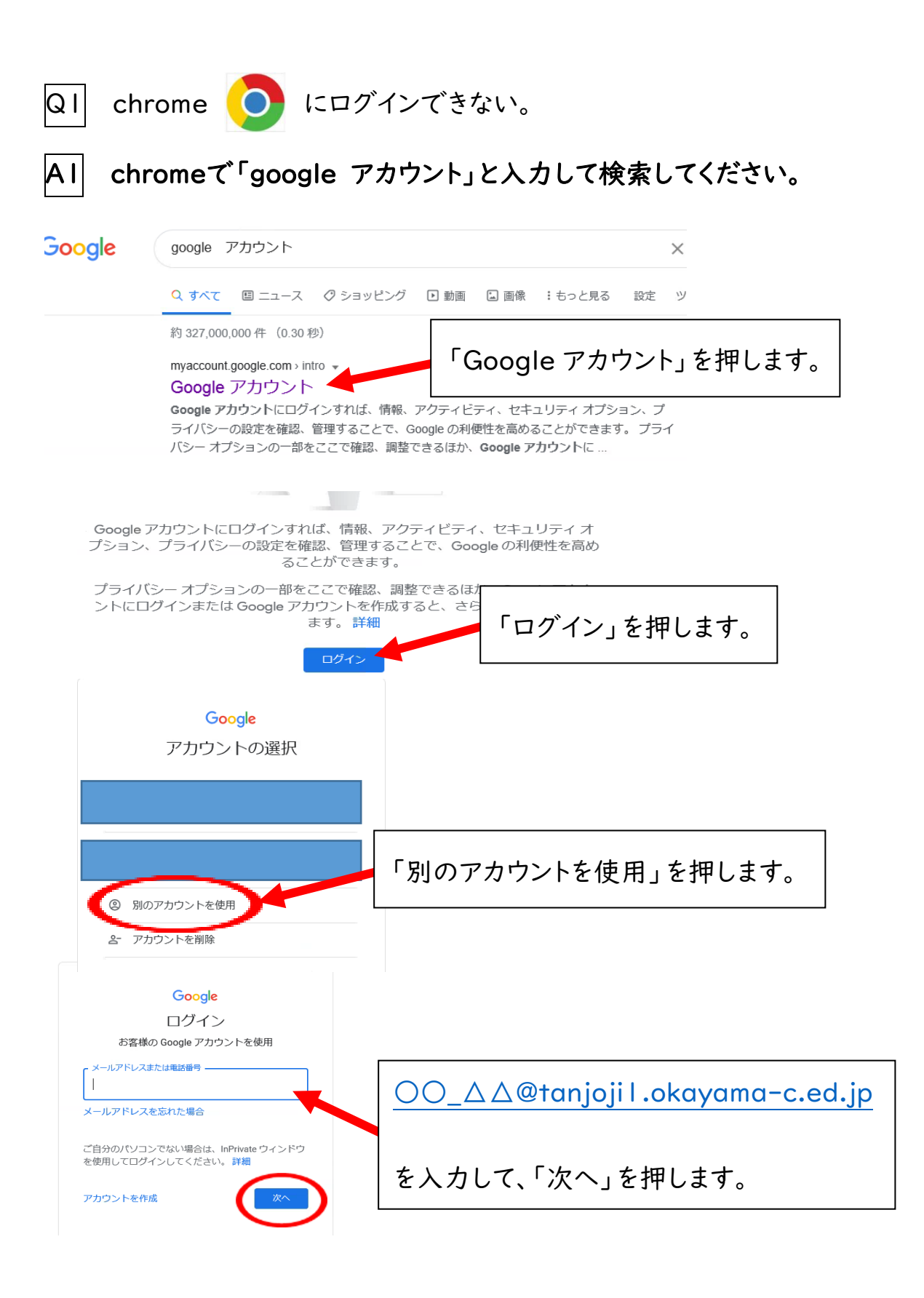

これ以降は、7月22日に配付したマニュアル通りにするとログインできます。

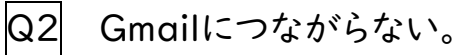

A2

Chromeで、生徒のアカウントでログインした後、Gmailを開きます。

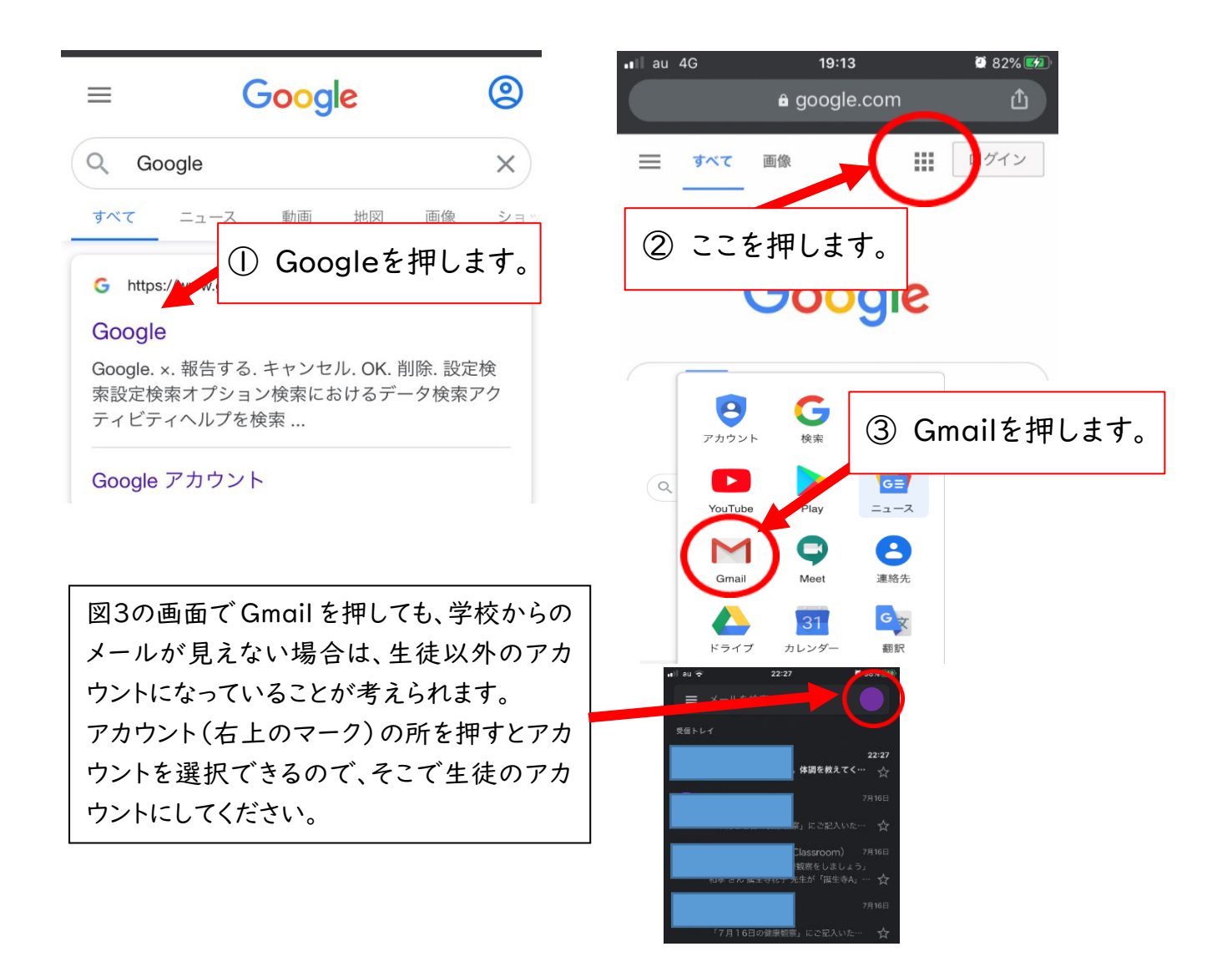

- Q3 Google Classroomに「参加」を押しても参加できない。
- A3 生徒のアカウントになっていない場合が考えられるので、生徒のアカウントに切り替えてください。